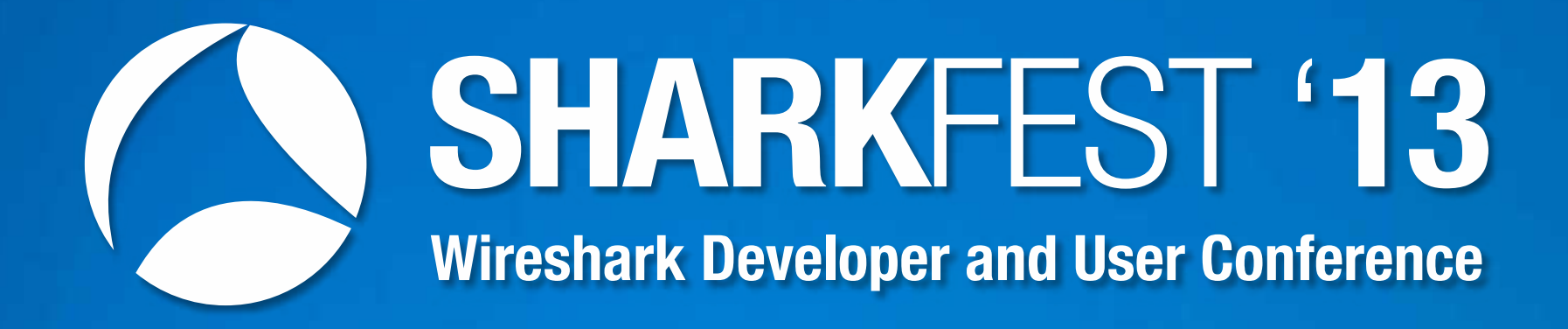

# PA-12 WLAN Troubleshooting with Wireshark and AirPcap Rolf Leutert, Leutert NetServices, Switzerland

Troubleshooting WLAN problems can be a very challenging task. The wireless media is known to be unreliable. Signal interferences, low signal areas or overloaded cells are just a few of possible issues.

In addition, the compatibility between the different IEEE standards and the vendor's way of implementation is not always granted.

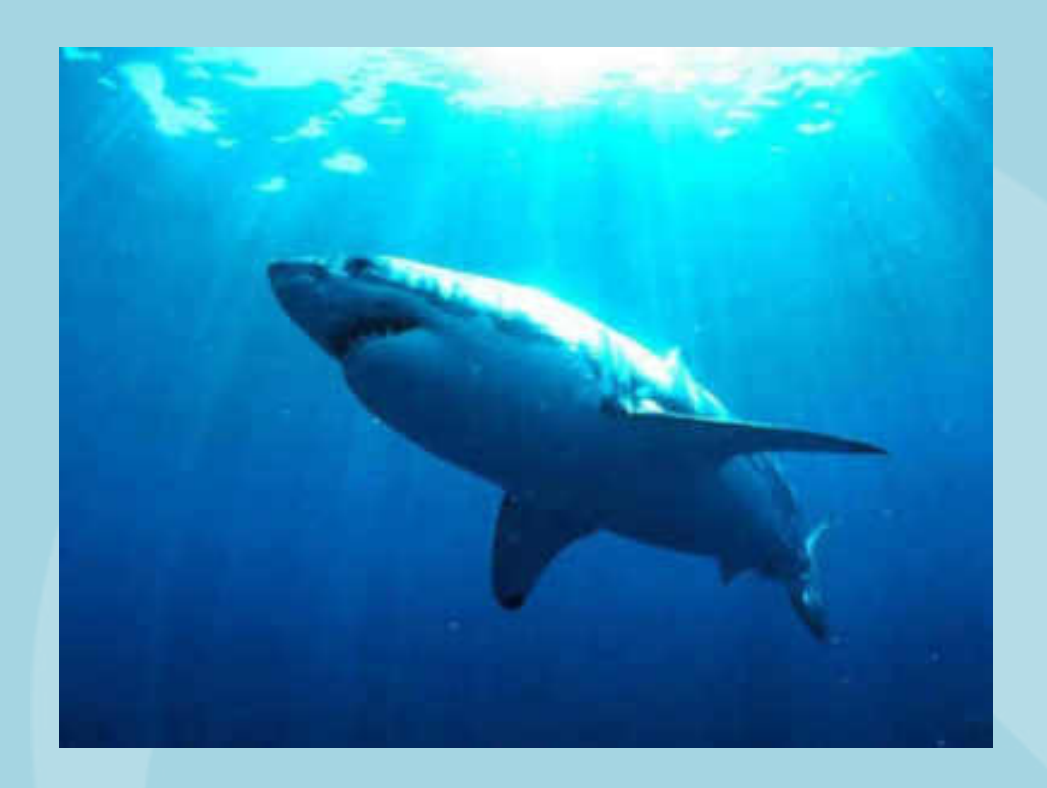

Having so many factors potentially impacting the performance of a wireless LAN, a systematic root-cause analysis will be more promising than the trial and error method.

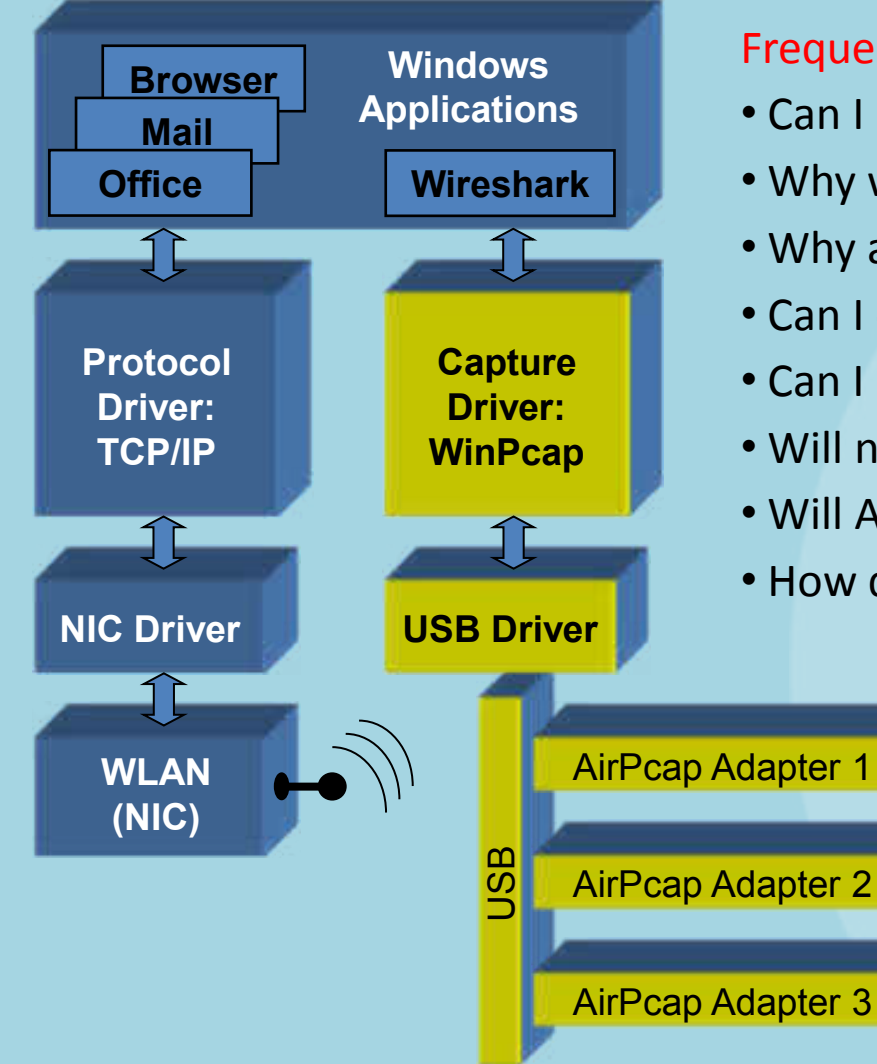

## Frequently Asked Questions:

- Can I use my built-in WLAN NIC with Wireshark?
- Why would I need AirPcaps to analyze WLAN?
- Why are there different types of AirPcaps?
- Can I combine different types of AirPcaps?
- Can I use AirPcaps to join a WLAN?
- Will name resolution work with AirPcaps?
- Will AirPcaps show me Radio Interferences?
- How do I troubleshoot encrypted WLANs?

## Capturing with built-in WLAN card

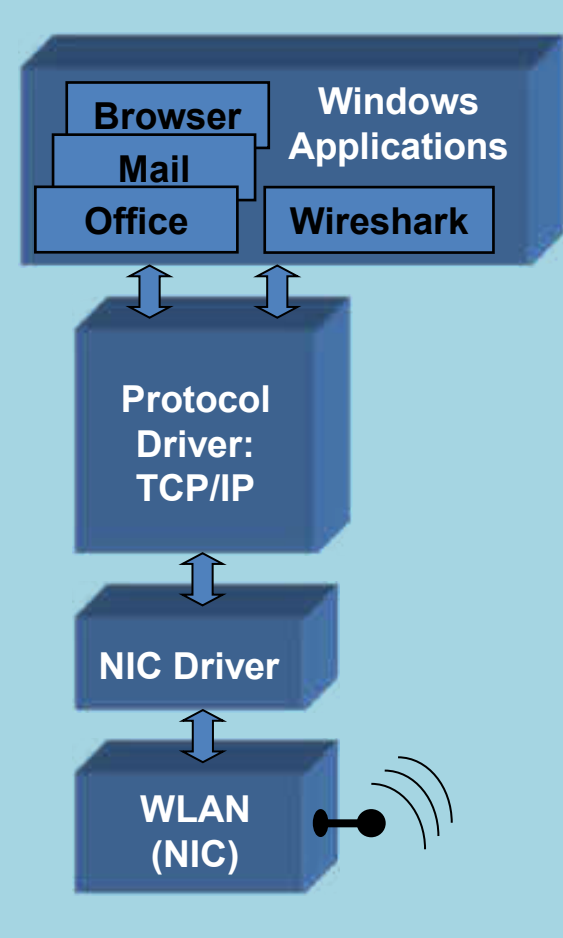

# Frequently Given Answers:

• Yes you can use the built in WLAN NIC with Wireshark!

# But with a lot of restrictions:

- No promiscuous mode, only the own traffic visible
- Frames will be displayed in Ethernet format
- No radio information like SNR, channel no, speed etc.
- One channel only, not suitable for roaming analysis

# And the biggest limitation:

- No management or control frames visible!
- But these are the ones you need for troubleshooting

(Exception: under Linux some NICs support more features)

Capturing with built-in WLAN card

- Capturing on built in WLAN NIC will display Ethernet like frames
- Only Data frames and no Radio or WLAN header will be seen

| Dra    | htlosnetz        | werkver    | bindung | Wireshark | 1.10.0rc2  | ISVN Rev 4   | 9526 from | /trunk-1  | 10)]       |         |                |        |                       |       |         |
|--------|------------------|------------|---------|-----------|------------|--------------|-----------|-----------|------------|---------|----------------|--------|-----------------------|-------|---------|
| file § | dit <u>V</u> ies | <u>G</u> o | Gapture | Analyze   | Statistics | Telephon     | y Iook    | Internals | Help       |         |                |        |                       |       |         |
| 0 0    |                  | 12         | 1 🕮 🗖   | * 2       | 10.4       | e e 😜        | Ŧ 2       |           | 0.0        | 0, 🗹    | II 🕷 🕅 I       | 8 😤 🕽  |                       |       |         |
| Filter | fr i             |            |         |           |            |              |           | -         | Expression | Clear   | Apply          | Save   | Layer 2 only          | TCP   | UDP     |
| No.    | Time             |            |         | Source    | _          |              | Destinat  | tion      | _          |         | Protocol Le    | ngth   | Into                  |       |         |
| 1      | 0                | .000       | 0000    | 192.      | 168.0      | 0.217        | 192       | .168.     | 0.255      |         | NBNS           | 92     | Name                  | quer  | 'Y NB   |
| 2      | 0                | . 258      | 8232    | 192.      | 168.0      | 0.201        | 192       | .168.     | 0.255      |         | NBNS           | 92     | Name                  | quer  | Y NB    |
| 3      | 0                | .069       | 9601    | 192.      | 168.0      | 0.217        | 239       | . 255.    | 255.25     | 50      | SSDP           | 175    | M-SEA                 | ARCH  | * HTT   |
| 4      | 0                | . 237      | 7969    | 192.      | 168.0      | 0.201        | 239       | . 255.    | 255.25     | 50      | SSDP           | 175    | M-SE/                 | ARCH  | * HTT   |
| 5      | 0                | .199       | 9400    | 192.      | 168.0      | 0.217        | 224       | .0.0.     | 252        |         | LLMNR          | 66     | Stand                 | lard  | query   |
| 6      | 0                | .107       | 7298    | 192.      | 168.0      | 0.201        | 224       | .0.0.     | 252        |         | LLMNR          | 66     | Stand                 | dard  | query   |
| 7      | 0                | .001       | 1103    | 192.      | 168.0      | 0.217        | 224       | .0.0.     | 252        |         | LLMNR          | 66     | Stand                 | lard  | query   |
| 8      | 0                | . 203      | 3786    | 192.      | 168.0      | 0.217        | 192       | .168.     | 0.255      |         | NBNS           | 92     | Name                  | quer  | Y NB    |
| 9      | 0                | .102       | 2408    | 192.      | 168.0      | 0.201        | 224       | .0.0.     | 252        |         | LLMNR          | 66     | Stand                 | lard  | query   |
| 10     | 0                | .002       | 2094    | 192.      | 168.0      | 0.201        | 192       | .168.     | 0.255      |         | NBNS           | 92     | Name                  | quer  | Y NB    |
| 11     | 0                | .659       | 9450    | 192.      | 168.0      | 0.217        | 192       | . 168.    | 0.255      |         | NBNS           | 92     | Name                  | quer  | V NB    |
| 1      |                  |            |         | 80        |            |              |           |           |            |         |                |        |                       |       |         |
| - Fr   | ame              | 1 • •      | 2 hv    | tes n     | n wi       | re (73       | 6 hi      | te)       | 92 hv      | tes r   | anture         | d (73) | hits)                 |       | 1       |
| D Et   | hern             | at 1       | TT S    | rc T      | ntel       | Cor 73       | .68.      | 54 (1     | 0.21.0     | 5h · 73 | 2.68.54        | Det    | r. Broad              | Icast | · (ff.  |
| TO     | torn             |            | in an   |           | arci       | on 4         | Cree:     | 102       | 168 0      | 217     | (102 1         | 68 0   | 217) D                | rt.   | 102 16  |
| - 110  | cer n            |            | TOLO    | Broto     | col        | Src I        | ort.      | 192       | 100.0      | - (13   | (192.1         | t Dori | LI, noth              | ior i | 102.10  |
| US     | er D             | atag       | Jr am   | Proto     |            | SICE         | ort:      | nett      | nos-ns     | , (I:   | br), DS        | L POP  | L. netb               | 105-1 | 12 (12  |
| - Ne   | CBTO             | S Na       | ime Se  | ervic     | e          | and the same | ALLEPIN   | -         | and man.   | ورز     | mittre and all |        | اللهرة ومحجول والمحاد |       | and and |

## Capturing with AirPcap Adapters

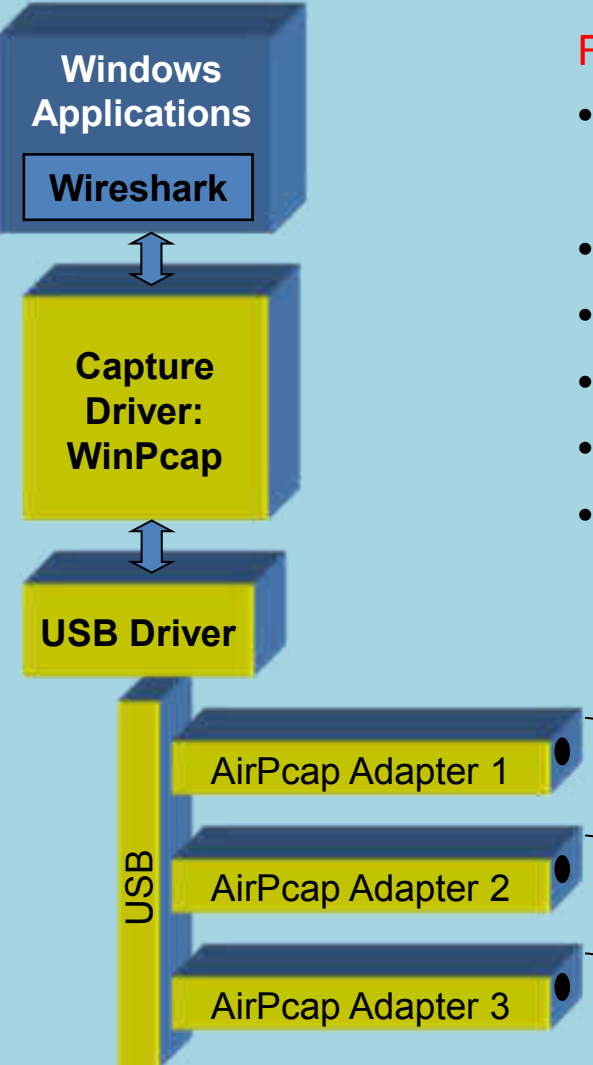

## Frequently Given Answers:

- AirPcaps support the following features:
- Promiscuous mode, all traffic in a radio cell visible
- Frames will be displayed original WLAN format
- Lots of radio information like SNR, channel no, speed etc.
- Capturing in multiple channels with multiple adapters
- All frame types visible (Data, Management and Control)

### **Different AirPcap Adapters**

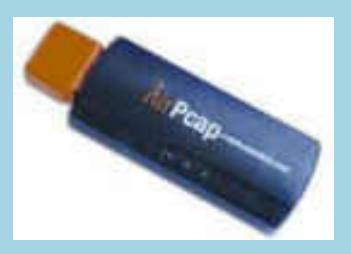

AirPcap Classic 802.11b/g

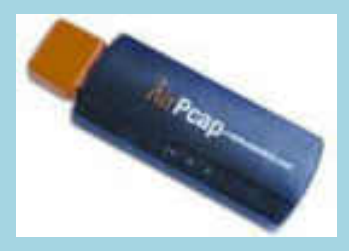

AirPcap TX 802.11b/g + Frame injection

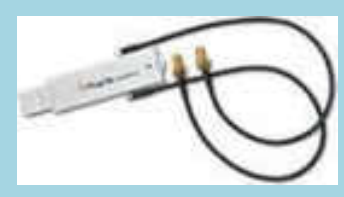

AirPcap NX 802.11a/b/g/n

## Frequently Given Answers:

- Different AirPcaps for different 802.11 standards
- Different features at different costs
- Different AirPcaps can be combined together
- AirPcaps can not join a WLAN, are for capturing only
- Name resolution will not work for above reason
- Radio interferences can not be detected directly with AirPcaps
- Supported by all popular Windows versions up to Win7

## New features within near future:

- 802.11ac standard support
- Win 8 drivers
- USB 3.0 support for NX (Classic and TX today)

Additional Wireshark Columns

- AirPcaps add a Radiotap Header with useful information to each captured frame
- Verify that the Radio option is turned on

|                                                                                                    |                                                                        | Advanced wireless settings                                                  |          |  |
|----------------------------------------------------------------------------------------------------|------------------------------------------------------------------------|-----------------------------------------------------------------------------|----------|--|
| *ArtPosp USB wireless capture adapter or 00 (Wireshark 110.0rc) of<br>Fire Edit Varie Ge Contrare Analyse Statistics Talenborry T                                                                                                    | VN Rev 49526 from /trunk-1.100                                         | Interface                                                                   |          |  |
| e 🖲 🕇 🖩 🏹 📄 📅 🛪 🖏 💣 🔶 🚖 🦘 🛓                                                                                                    | AirPcap USB wireless capture adapter m. 00                             |                                                                             |          |  |
| Filter                                                                                                    | Expression Over Apply None Walkes Schorps                              | Basic Parameters<br>Channel: 2437 (86.6) • IV Include 802.11 FCS i          | n Frames |  |
| 2 0.102320 2412 [8G 1] 1.0 5<br>3 0.204909 2412 [8G 1] 1.0 5<br>4 0.233998 2412 [8G 1] 1.0 4<br>5 0.234336 2413 [86 1] 1.0 4                                                                                                    | 2 dB Apple_6b:5e:f<br>2 dB Apple_6b:5e:f<br>0 dB SamsungE_4e:0<br>0 de | Chaonel Officati 0  Copture Type: 802.11 + Radio  FCS Filter: All Frames OK | Cancel   |  |
| Radiotap Header v0, Length 20<br>Header revision: 0<br>Header pad: 0<br>Header length: 20<br>Present flags<br>Flags: 0x10<br>Data Rate: 1.0 Mb/s<br>Channel frequency: 2412 [BG 1]<br>Channel type: 802.11b (0x00a0)<br>SSI Signal: -48 dBm<br>SSI Noise: -100 dBm<br>Signal Ouality: 100 | Use the field<br>• Channel #,                                          | ls to add columns for:<br>TX Speed, SNR                                     |          |  |

Frame Types Overview

## The Management Frames:

- Beacon
- Probe Request & Response
- Authentication & Deauthentication
- Association & Disassociation
- Reassociation Request & Response
- Action

### The Control Frames:

- Request to Send (RTS)
- Clear to Send (CTS)
- Acknowledge / Block Acknowledge Request / Block Acknowledge
- Power Save Poll

#### The Data Frames:

- Data
- Null Function

## Frame Type: Beacon

| *AirPcap US8 wireless capture adapter m. 00 [Wireshark 1.10.0m2 (SVN R   | as 49526 from /trunk 1.10)         |                        |            |                                   |             |
|--------------------------------------------------------------------------|------------------------------------|------------------------|------------|-----------------------------------|-------------|
| Eile Edit View Go Capture Analyze Statistics Telephony Tools             | Internals Help                     |                        |            |                                   | 1           |
| 0 0 <b>4 8</b> 4 8 8 8 9 4 4 4 4 7 4                                     |                                    | 🖾 🗃 🗹 🕈                | 8 % 1      | 1                                 | - 1         |
| Filter                                                                   | Expression Clese                   | Apply Save             |            |                                   | 1           |
| 802.11 Channel: 2412 (8G 1) + Channel Offset: 0 - FCS Filter: Valid Fram | es 💌 None 💌                        | Wireless Settings      | Decryption | Keys_                             | 1           |
| Source Destination Protocol                                              | info hour                          |                        | 01.        |                                   | 1           |
| Apple_6b:5e:fb Broadcast 802.11                                          | Beacon frame,                      | SN=1873,               | FN=0,      | Flags=C,                          | BI=100.     |
| Apple_6b:5e:fb Broadcast 802.11                                          | Beacon frame,                      | SN=1874,               | FN=0.      | Flags=C,                          | BI=100      |
| Apple_6b:5e:fb Broadcast 802.11                                          | Beacon frame,                      | SN=1875,               | FN=0,      | Flags=C,                          | BI=100      |
| Annla Chilarth Broadcast 202 11                                          | Pascan frame                       | EN-1976                | EN-O       | Flance C                          | 87-100      |
| Frame 1: 238 bytes on wire (1904 bit                                     | s), 238 bytes                      | captured               | (1904      | bits)                             | 1           |
| * Radiotap Header v0, Length 20                                          |                                    |                        |            |                                   | 1           |
| IEEE 802.11 Beacon frame, Flags:                                         | c                                  |                        |            |                                   | 1           |
| IEEE 802.11 wireless LAN management                                      | frame                              |                        |            |                                   | 3           |
| Fixed parameters (12 bytes)                                              |                                    |                        |            |                                   |             |
| Tagged parameters (178 bytes)                                            |                                    |                        |            |                                   | 1           |
| Tag: SSID parameter set: LNS WLAN                                        |                                    |                        |            |                                   | 1           |
| Tag: Supported Rates 1(B), 2(B), 1                                       | 5.5(B), 11(B).                     | 6. 9. 12               | . 18.      | [Mbit/sec]                        | 1           |
| Tag: DS Parameter set: Current Ch                                        | annel: 1                           |                        |            |                                   | 2           |
| Tag: Traffic Indication Map (TIM)                                        | DTIM 1 of 0                        | bitmap                 |            |                                   | 1           |
| Tag: Country Information: Country                                        | Code CH. Envi                      | ronment A              | nv         |                                   | 1           |
| Tag: ERP Information                                                     | a case ( sea a case of a case of a |                        |            |                                   | 5           |
| Tag: Extended Supported Rates 24.                                        | 36, 48, 54, 1                      | Mbit/sec]              |            |                                   | 4           |
| Tag: RSN Information                                                     |                                    |                        |            |                                   | 1           |
| Tag: HT Capabilities (802.11n D1.)                                       | 10)                                |                        |            |                                   |             |
| Tag: HT Information (802,11n p1,10                                       | 0)                                 |                        |            |                                   |             |
| Tag: RM Enabled Capabilities (5 or                                       | tets)                              |                        |            |                                   | 1           |
| " Tag: Vendor Specific: Microsof: W                                      | MM/WME: Parame                     | ter Fleme              | nt         |                                   |             |
| Tag: Vendor Specific: AppleCom                                           | and there is an entry              | eet ereme              |            |                                   | 1           |
| Tag: Vendor Specific: AppleCom                                           |                                    |                        |            |                                   | 5           |
| with a state of the second second second                                 | المداخلين بالمدد بمعارفتين         | An and a second second |            | a fridde i an provident a prophet | في معيديد و |

Frame Types: Probe Request / Probe Response

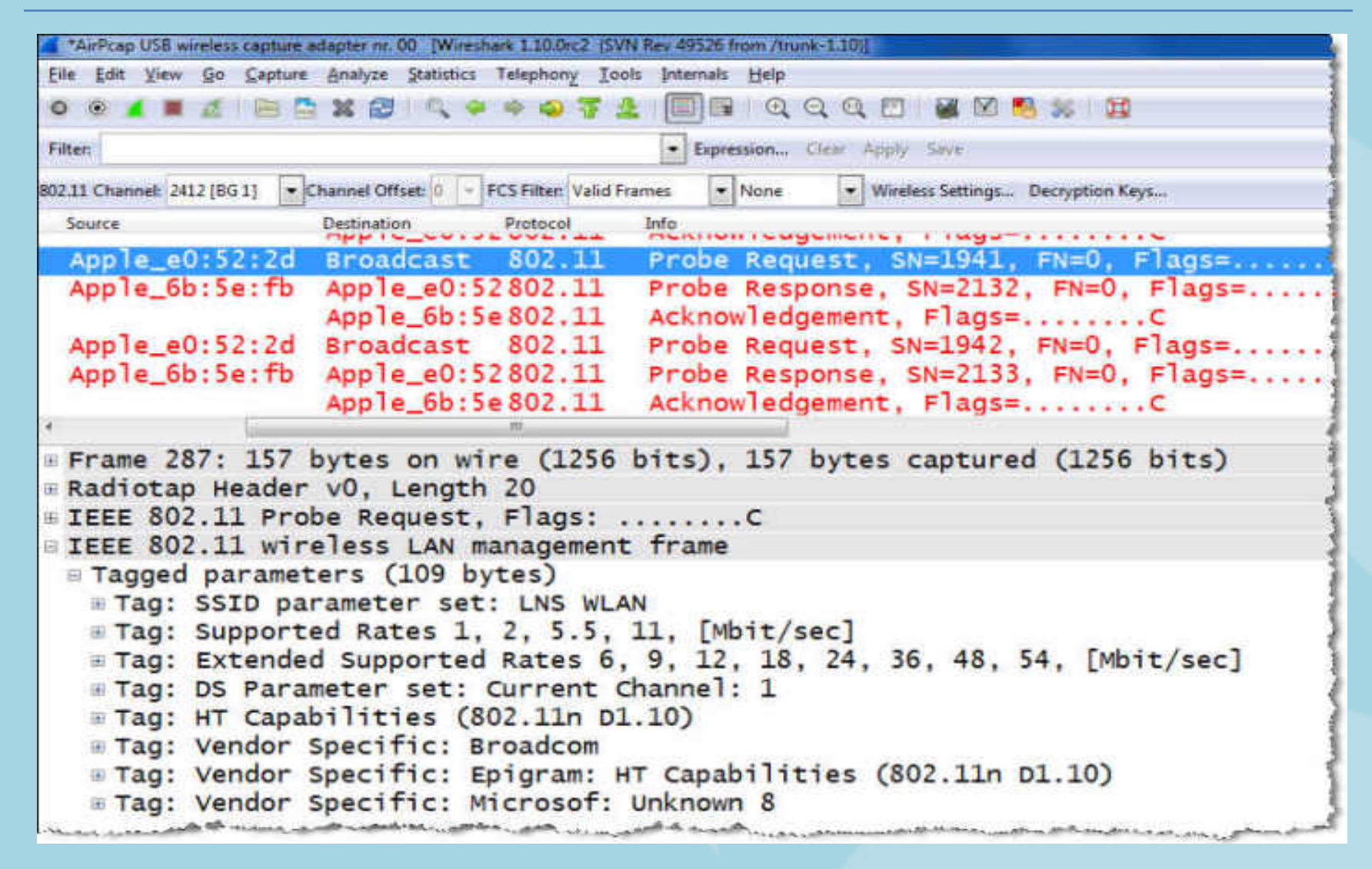

Frame Types: Authentication Request / Authentication Response

| *AirPcap USB wireless capture adapte                                                                                                    | r nr. 00 (Wireshark 1.10.0rc2 (SVN Rev 4                                                                                           | 9526 from /bunk-1.10)                            |
|----------------------------------------------------------------------------------------------------|----------------------------------------------------------------------------------------------------|--------------------------------------------------|
| Eile Edit View Go Capture Anal                                                                                                    | lyze Statistics Telephony Iools Intr                                                                                               | emais Help                                       |
|                                                                                                    | 😂 i 🔍 🗢 🗢 🐬 🛓 [                                                                                                    | NR QQQE #8955 #                                  |
| Filter                                                                                                    |                                                                                                    | Expression Clear Apply Save                      |
| 802.11 Channel: 2412 (BG 1) Channel                                                                                                    | el Offset: 0 - FCS Filter: Valid Frames                                                                                            | Wireshark      Wireless Settings Decryption Keys |
| Source                                                                                                    | Destination                                                                                                    | Protocol Info                                    |
| Apple_af:36:f6                                                                                                    | Apple_6b:5e:fb                                                                                                    | 802.11 Authentication, SN=10, FN=0, Flags=.      |
|                                                                                                    | Apple_af:36:f6 (F                                                                                                    | RA) 802.11 Acknowledgement, Flags=C              |
| Apple_6b:5e:fb                                                                                                    | Apple_af:36:f6                                                                                                    | 802.11 Authentication, SN=3369, FN=0, Flags      |
|                                                                                                    | Apple_6b:5e:fb (F                                                                                                    | RA) 802.11 Acknowledgement, Flags=C              |
| *                                                                                                    | 1                                                                                                    |                                                  |
| <ul> <li>IEEE 802.11 Address</li> <li>IEEE 802.11 wirele</li> <li>Fixed parameters</li> <li>Authentication 3</li> <li>Status code: Suc</li> <li>Tagged parameters</li> <li>Tag: Vendor Spectral</li> <li>Tag Number: Vendor Spectral</li> </ul> | ss LAN management fra<br>(6 bytes)<br>Algorithm: Open Syste<br>SEQ: 0x0001<br>ccessful (0x0000)<br>s (11 bytes)<br>cific: Broadcom | ame<br>em (0)                                    |

Frame Types: Association Request / Association Response

| The Tox Them Bo Cabrine Bun                                                                  | dyze Statistics Telephony Jools Internals                     | Help                                          |
|----------------------------------------------------------------------------------------------|---------------------------------------------------------------|-----------------------------------------------|
| 0 8 4 1 4 1 2 3                                                                              | 2 🔍 🔶 🔶 🥥 🐺 🛓 🗐 🗊                                             | ି ପ୍ ପ୍ ପ୍ 🖾 📓 🚳 🙀 🙀                          |
| Filter                                                                                       | Eipres                                                        | sion. Clear Apply Save                        |
| 802.11 Channet 2412 (8G 1) - Chann                                                           | el Offseti 0 + FCS Filters Valid Frames                       | Wireshark 💌 Wireless Settings Decryption Keys |
| Source                                                                                       | Destination                                                   | Pretocol Info                                 |
| Apple_af:36:f6                                                                               | Apple_6b:5e:fb                                                | 802.11 Association Request, SN=11, FN=0, Flag |
|                                                                                              | Apple_af:36:f6 (RA)                                           | 802.11 Acknowledgement, Flags=C               |
| Apple_6b:5e:fb                                                                               | Apple_af:36:f6                                                | 802.11 Association Response, SN=3370, FN=0, F |
|                                                                                              | Apple_6b:5e:fb (RA)                                           | 802.11 Acknowledgement, Flags=C               |
|                                                                                              |                                                               |                                               |
| <ul> <li>IEEE 802.11 Associ</li> <li>IEEE 802.11 wirele</li> <li>Fixed parameters</li> </ul> | ation Request, Flags:<br>ss LAN management frame<br>(4 bytes) | c                                             |

### Frame Types: EAPOL Key Messages

| AirPcap USB wireless capture adapter nr. 00 (Wireshark 1.10.0x2 (SVN Rev 49526 from Arunk-1.10))                                                                                                    |                                                                                                    |                                                  |  |  |  |  |  |  |  |
|----------------------------------------------------------------------------------------------------|----------------------------------------------------------------------------------------------------|--------------------------------------------------|--|--|--|--|--|--|--|
| Elle Edit Yiew Go Capture Analyze Statistics Telephony Tools Internals Help                                                                                                    |                                                                                                    |                                                  |  |  |  |  |  |  |  |
| O O 🖌 🔳 🔬 🗎 🗎                                                                                                    | X 🕼 🔍 🕈 🕈 🐠 🕉 🛧 🗐                                                                                                    | 🗐 q q q 🗉 🗑 M 🥵 % 🙀                              |  |  |  |  |  |  |  |
| Fiter                                                                                                    |                                                                                                    | Expression_, Clear Apply Save                    |  |  |  |  |  |  |  |
| 802.11 Channel 2412 (861) - Cl                                                                                                    | hannel Offset: 0 - FCS Filter: Valid Frames                                                                                                    | Wireshark      Wireless Settings Decryption Keys |  |  |  |  |  |  |  |
| Source                                                                                                    | Destination                                                                                                    | Protocol Info                                    |  |  |  |  |  |  |  |
| Apple_6b:5e:fb                                                                                                    | Apple_af:36:f6                                                                                                    | EAPOL Key (Message 1 of 4)                       |  |  |  |  |  |  |  |
| and the second second second second                                                                                                    | Apple_6b:5e:fb (RA)                                                                                                    | 802.11 Acknowledgement, Flags=C                  |  |  |  |  |  |  |  |
| Apple_af:36:f6                                                                                                    | Apple_6b:5e:fb                                                                                                    | 802.11 Action, SN=15, FN=0, Flags=C              |  |  |  |  |  |  |  |
|                                                                                                    | Apple_af:36:f6 (RA)                                                                                                    | 802.11 Acknowledgement, Flags=C                  |  |  |  |  |  |  |  |
| Apple_af:36:f6                                                                                                    | Apple_6b:5e:fb                                                                                                    | EAPOL Key (Message 2 of 4)                       |  |  |  |  |  |  |  |
|                                                                                                    | Apple_af:36:f6 (RA)                                                                                                    | 802.11 Acknowledgement, Flags=C                  |  |  |  |  |  |  |  |
| <ul> <li>IEEE 802.11 Data</li> <li>Logical-Link Cor</li> <li>802.1X Authentic</li> <li>Version: 802.12</li> <li>Type: Key (3)</li> <li>Length: 95</li> <li>Key Descriptor</li> <li>Key Information</li> <li>Key Length: 16</li> <li>Replay Counter</li> <li>WPA Key Nonce:</li> <li>Key IV: 000000</li> <li>WPA Key RSC: 00</li> <li>WPA Key MIC: 00</li> <li>WPA Key Data Logical</li> </ul> | Frame 523: 155 bytes on wire (1240 bits), 155 bytes captured (1240 bits) Radiotap Header v0, Length 20 IEEE 802.11 Data, Flags:F.C Logical-Link Control 802.1X Authentication Version: 802.1X-2004 (2) Type: Key (3) Length: 95 Key Descriptor Type: EAPOL RSN Key (2) © Key Information: 0x008a Key Length: 16 Replay Counter: 363 WPA Key Nonce: 2a2624820cefba9f5908a009b4ddeeb72a5baceb3541e656 Key IV: 00000000000000000000000000000000000 |                                                  |  |  |  |  |  |  |  |

### Frame Type: Action

| *AirPcap US8 wireless capture a                                                                                   | dapter nr. 00 (Wireshark 1.10.0rc2 (SVN Rev 49526 from /trunk-1.10))                                           |  |  |  |  |  |  |
|----------------------------------------------------------------------------------------------------|----------------------------------------------------------------------------------------------------|--|--|--|--|--|--|
| Eile Edit View Go Capture                                                                                         | Analyze Statistics Telephony Tools Internals Help                                                              |  |  |  |  |  |  |
| 0 🖲 🛋 🔳 🔬 🗁 🚞                                                                                                    | x 2 🔍 + + 4 7 1 🕅 🗐 Q Q Q 🖂 🖄 🕷 🥵 😫                                                                            |  |  |  |  |  |  |
| Filten                                                                                                    | Expression Clear Apply Save                                                                                    |  |  |  |  |  |  |
| 80211 Channel: 2412 [BG1] • C                                                                                     | hannel Offset: 0 - FCS Filter: Valid Frames - Wireshark - Wireless Settings Decryption Keys                    |  |  |  |  |  |  |
| Source                                                                                                    | Destination Protocol Info                                                                                      |  |  |  |  |  |  |
| Apple_af:36:f6                                                                                                    | Apple_6b:5e:fb 802.11 Action, SN=15, FN=0, Flags=                                                              |  |  |  |  |  |  |
| Apple_af:36:f6                                                                                                    | Apple_af:36:f6 (RA) 802.11 Acknowledgement, Flags=C<br>Apple_6b:5e:fb EAPOL Key (Message 2 of 4)               |  |  |  |  |  |  |
|                                                                                                    |                                                                                                    |  |  |  |  |  |  |
| IEEE 802.11 Act<br>IEEE 802.11 wire<br>Fixed paramete<br>Category code<br>Action code:<br>Dialog token            | ion, Flags:C<br>eless LAN management frame<br>rs<br>a: Block Ack (3)<br>Add Block Ack Request (0x00)<br>: 0x0e |  |  |  |  |  |  |
| <pre>Block Ack Parameters: 0x1002, Block Ack Policy<br/>Block Ack Parameters: 0x1002, Block Ack Policy<br/></pre> |                                                                                                    |  |  |  |  |  |  |
| Block Ack Sta                                                                                                    | arting Sequence Control (SSC): 0x0000<br>0000 = Fragment: 0<br>000 = Starting Sequence Number: 0               |  |  |  |  |  |  |

Frame Types: Decrypted Data Frame followed by Block Acknowledge

- WEP and WPA1/2 personal mode (shared key) can be decrypted by Wireshark
- To enable WPA decryption, the key negotiation process must be captured too
- Shared Key decryptions is possible during capturing or offline from a stored file

| AvPcap USB wreless capture adapter nr. 00 [Wiresherk 1.10.0rc2 (5                                                                                                    | vitil Rev 49526 from /trunk-1.10/                                                           |                                                                                                    |
|----------------------------------------------------------------------------------------------------|---------------------------------------------------------------------------------------------|----------------------------------------------------------------------------------------------------|
| File Edit View Go Capture Analyze Statistics Telephony Ic                                                                                                    | ols Internals Help                                                                          |                                                                                                    |
|                                                                                                    | 🎍 🗐 🖬   q   q   🖉 🖉 😫                                                                       | 8 <b>H</b>                                                                                             |
| Filter                                                                                                    | Expression Ocer Apply Save                                                                  |                                                                                                    |
| 802.11 Channet: 2412 [BG 1] Channel Offset: +1 + FCS Filter: Valid                                                                                                    | d Frames Wireshark Vintless Settings                                                        | Decryption Keys                                                                                        |
| TX Speed SNR Source                                                                                                    | Destination                                                                                 | Protocol Info                                                                                          |
| 1] 52 dB 0.0.0.0                                                                                                    | 255.255.255.255                                                                             | DHCP DHCP Request - Transactio                                                                         |
| <pre>1] 24.0 57 dB Apple_6b:Se:fb (TA) 1] 1.0 56 dB Apple_af:36:f6 1] 1.0 45 dB</pre>                                                                                                    | Apple_af:36:f6 (RA)<br>Apple_6b:5e:fb<br>Apple_af:36:f6 (RA)                                | 802.11 802.11 Block Ack, Flags=<br>802.11 Null function (No data), S<br>802.11 Acknowledgement, Flags= |
|                                                                                                    | "                                                                                           |                                                                                                    |
| <ul> <li>Frame 682: 408 bytes on wire (3264</li> <li>Radiotap Header v0, Length 26</li> <li>IEEE 802.11 QoS Data, Flags: .p</li> <li>Logical-Link Control</li> <li>Internet Protocol Version 4, Src:</li> <li>User Datagram Protocol, Src Port:</li> <li>Bootstrap Protocol</li> </ul> | bits), 408 bytes captured<br>TC<br>0.0.0.0 (0.0.0.0), Dst: 25<br>bootpc (68), Dst Port: boo | (3264 bits)<br>5.255.255.255 (255.255.255.255)<br>tps (67)                                             |

Frame Types: Null Function Data followed by Acknowledge

- The Null Function frame is often used as keep-alive message from the client
- Another purpose is to inform the AP if the client is changing the power save status

| *AirPcap USB wireless cepture adapte  | FIN OF (Wreakers 1.10 Occ.) (WH Rev 49528 from                                                                                                    | - (frante 110)                                                                                                    |
|---------------------------------------|----------------------------------------------------------------------------------------------------|----------------------------------------------------------------------------------------------------|
| Ele Edit Yes Go Capture And           | yze Statistics Telephony Looks (Internale H                                                                                                    | leip.                                                                                                    |
| · · · · · · · · · · · · · · · · · · · | 🕲 : Q 🗢 🗢 🗣 🛓 🗐 🖼 :                                                                                                    | Q.Q.Q.E. 📓 😤 🕵 🖇 🗯                                                                                                    |
| Filter                                | • Egrense                                                                                                    | onu Oren Anny Seve                                                                                                    |
| 802.11 Channel 2412 (BG 1) + Channel  | e Offset +1 + FCS Fitten Valid Frames                                                                                                    | Weshark • Wireless Settings Decryption Keys                                                                                                    |
| Source                                | Destination                                                                                                    | Protecul Infe                                                                                                    |
| Apple_af:36:f6                        | Apple_6b:Se:fb                                                                                                    | 802.11 Null function (No data), SN=30, Fh=0, Flags=FTC                                                                                           |
| 1 1 1 1 1 1 1 1 1 1 1 1 1 1 1 1 1 1 1 | Apple_af:36:f6 (RA)                                                                                                    | 802.11 Acknowledgement, Flags=C                                                                                                    |
| Apple 6b:5e:fb                        | Broadcast                                                                                                    | 802.11 Beacon frame. SN=2519. FN=0. Flags=C. BI=100.                                                                                             |
|                                       | re Fragments: This is the<br>try: Frame is not being of<br>R MGT: STA will go to sle<br>re Data: No data buffered<br>otected flag: Data is not<br>der flag: Not strictly or<br>10 = Duration: 314 micros<br>Apple_6b:5e:fb (e4:ce:8f<br>5e:fb (e4:ce:8f:6b:5e:fb)<br>ss: Apple_af:36:f6 (40:b3:95:c<br>ss: Apple_6b:5e:fb (e4:ce)<br>ss: Apple_6b:5e:fb (e4:ce)<br>ss: Apple_6b:fb (e4:ce)<br>ss: Apple_6b:fb (e4:ce)<br>ss: Apple_6b:f | a last fragment<br>retransmitted<br>eep<br>t protected<br>rdered<br>seconds<br>f:6b:5e:fb)<br>)<br>3:95:af:36:f6)<br>af:36:f6)<br>e:8f:6b:5e:fb) |

Frame Types: Request-to-send (RTS) and Clear-to-send (CTS)

- RTS /CTS are used to reserve airtime in hidden node situations or busy networks
- Another purpose is to hinder old clients from interfering with clients of new standards

| WLAN Client Joining AP with WPA2 Personal                                                                                                    | pcaping (Wineshark 1.10.0m2 (SVN Rev 49526                                        | from /trunk-1.1      | 0))                                                              |
|----------------------------------------------------------------------------------------------------|-----------------------------------------------------------------------------------|----------------------|------------------------------------------------------------------|
| File Edit View Go Capture Analyze S                                                                                                    | atistics Telephony Iools Internals Help                                           |                      |                                                                  |
| • • • • • • • • • • • •                                                                                                    | ् २ ० ७ ७ ४ 🗐 🖩 🖸                                                                 |                      | 🗑 🕅 🥵 🗱 🔰 🔰                                                      |
| Filter                                                                                                    | Expression.                                                                       | Clear Apply          | Since.                                                           |
| 802.11 Channel: 2412 (BG 1) Channel Offset                                                                                                    | +1 • FCS Filten Valid Frames • Wire                                               | shark 💌 Wi           | eless Settings Decryption Keys                                   |
| Source                                                                                                    | Destination                                                                       | Protocol             | Info                                                             |
| Apple_af:36:f6 (TA)                                                                                                    | Apple_6b:5e:fb (RA)                                                               | 802.11               | Request-to-send, Flags=C                                         |
|                                                                                                    | Apple_af:36:f6 (RA)                                                               | 802.11               | Clear-to-send, Flags=C                                           |
| 192.168.0.203                                                                                                    | 2.16.205.15                                                                       | TCP                  | 49152 > http [SYN] Seq=280961708 V                               |
| Apple_6b:5e:fb (TA)<br>Apple_6b:5e:fb                                                                                                    | Apple_af:36:f6 (RA)<br>Broadcast                                                  | 802.11<br>802.11     | 802.11 Block Ack, Flags=Cr<br>Beacon frame, SN=2542, FN=0, Flags |
|                                                                                                    |                                                                                   |                      |                                                                  |
| Frame 835: 46 bytes on                                                                                                    | wire (368 bits), 46 by                                                            | tes cap              | tured (368 bits)                                                 |
| <ul> <li>Radiotap Header v0, Le</li> <li>IEEE 802.11 Request-to<br/>Type/Subtype: Request</li> <li>Frame Control Field:<br/>.000 0000 0101 0000 a</li> </ul> | ngth 26<br>-send, Flags:<br>t-to-send (0x1b)<br>0xb400<br>= Duration: 80 microsec | onds                 |                                                                  |
| Receiver address: App<br>Transmitter address:<br>Frame check sequence                                                                                        | Dle_6b:5e:fb (e4:ce:8f:<br>Apple_af:36:f6 (40:b3:<br>: 0x38822ca4 [correct]       | 6b:5e:fb<br>95:af:36 | )<br>5:f6)                                                       |

Frame Types: Data and Acknowledges

- In the air, every Data frame is acknowledged or otherwise retransmitted
- 802.11 a/b/g every single Data frame is acknowledged. 802.11n introduced Block Acks
- Single Acks must follow immediately after a Data frame and have no source address

| WLAN Data_01.pcap [Wires                                                                                   | hark 1.10.0rc2 (SVN Rev 49526 from /hrunk-1.1             | on             |                                                                                          |
|----------------------------------------------------------------------------------------------------|-----------------------------------------------------------|----------------|------------------------------------------------------------------------------------------|
| Ede Edit View Go Captu                                                                                     | re Analyze Statistics Telephony Tools                     | Internals Help |                                                                                          |
| 00412                                                                                                    | 🖹 X 🕄 🔍 🕈 🔶 🐺 🛓 🛙                                         |                | Q.Q. 🔟 📓 🕅 🥦 🛸 🔛                                                                         |
| Filter                                                                                                    |                                                           | Expression     | Clear Apply Save                                                                         |
| 802.11 Channel: 2412 [86.1]                                                                                | Channel Offset: +1 FCS Filter: Valid Fram                 | nes 💌 Wires    | hark 💌 Wireless Settings Decryption Keys                                                 |
| Source                                                                                                    | Destination                                               | Protocol       | Info .                                                                                   |
| 192.168.0.202                                                                                              | 85.119.154.59                                             | HTTP           | GET /WIRESHARK.swf HTTP/1.1                                                              |
|                                                                                                    | Philips_45:7f:2f (RA)                                     | 802.11         | Acknowledgement, Flags=C                                                                 |
| 85.119.154.59                                                                                              | 192.168.0.202                                             | HTTP           | HTTP/1.1 304 Not Modified                                                                |
|                                                                                                    | Cisco_11:1f:60 (RA)                                       | 802.11         | Acknowledgement, Flags=C                                                                 |
| 192.168.0.202                                                                                              | 85.119.154.59                                             | TCP            | gadmifoper > http [ACK] Seg=3679137527                                                   |
|                                                                                                    | Philips 45:7f:2f (RA)                                     | 802.11         | Acknowledgement, Flags=C                                                                 |
| 192,168,0,202                                                                                              | 192,168,0,255                                             | NBNS           | Registration NB WORKGROUP<00>                                                            |
|                                                                                                    | Philips 45:7f:2f (RA)                                     | 802.11         | Acknowledgement, Flags=C                                                                 |
| *                                                                                                    |                                                           |                |                                                                                          |
| <ul> <li>Frame 120: 474</li> <li>Radiotap Heade</li> <li>IEEE 802.11 Da</li> <li>Logical-Link C</li> </ul> | bytes on wire (3792 bi<br>r v0, Length 24<br>ta, Flags:TC | ts), 474       | bytes captured (3792 bits)                                                               |
| Totornat Brate                                                                                             | col Version 4 Sect 102                                    | 168 0 2        | 02 (102 168 0 202) Det. 85 110 154 50                                                    |
| Internet Proto                                                                                             | COT Version 4, STC: 192                                   | .100.0.2       | (2461) Det Dett (2461)                                                                   |
| · Iransmission C                                                                                           | ontrol protocol, Src Po                                   | ort: qadm      | Troper (2461), UST Port: http (80), Seq                                                  |
| Hypertext Tran                                                                                             | ster Protocol                                             | Andre andress  | والمالية المحصية المحصية المستحين والمستحين والمستحية والمستحية المحصية المحتج والمستحية |

Filter on Retransmitted frames

- Retransmitted frames are marked with the Retry Bit by the sender
- Create a Display Filter on retransmitted frames and save it as a Quick Filter Button
- Watch the percentage of retransmitted versus original frames in the bottom line

| WLAN Data OL post (Wash    | ark 1.50,0102 (SVN Rev 49526 from | ftrunk-1.100    |           |                     |                       |                  |                  |
|----------------------------|-----------------------------------|-----------------|-----------|---------------------|-----------------------|------------------|------------------|
| Elle Edit View Go Capture  | e Analyse Statistics Telephony    | Icols piternais | Help:     |                     |                       |                  |                  |
| 0.8 4 8 4 8 1              | TR S C + + +                      | <b>7</b> 4 🗍 B  | aaa       |                     | ¥ 1                   |                  | -                |
| Filter winstructive 1      |                                   | • Eque          | sion. Oee | apply Save Ret      | nes.                  |                  |                  |
| 802.11 Channel 2412 (96.1) | Channel Offset: +1 + FCS Filter   | Valid Frames    | Wiresherk | Wireless Settings   | Decryption Keys       |                  | 1                |
| Source                     | Destination                       | Protocol        | Info      |                     |                       |                  |                  |
| 192.168.0.202              | 85.119.154.59                     | TCP             | qadmi fo  | per > http          | [RST, AC              | <] Seq≈367913752 | 7 Ack=1372112411 |
| 192.168.0.202              | 85.119.154.59                     | TCP             | qadmifo   | per > http          | [RST, AC              | <] Seq=367913752 | 7 Ack=1372112411 |
| *                          |                                   |                 |           | in '                |                       |                  |                  |
| IEEE 802.11 Dat            | ta, Flags:R.                      | TC              |           |                     |                       |                  |                  |
| Type/Subtype:              | Data (0x20)                       | 100             |           |                     |                       |                  | 1                |
| Frame Control              | Field: 0x0809                     |                 |           |                     |                       |                  |                  |
| 00 =                       | Version: 0                        |                 |           |                     |                       |                  |                  |
| 10 =                       | Type: Data frame                  | (2)             |           |                     |                       |                  |                  |
| = 0000                     | Subtype: 0                        |                 |           |                     |                       |                  | 1                |
| = Flags: 0x09              | 1.000                             |                 |           |                     |                       |                  | - 5              |
|                            | = DS status: Fram                 | e from STA      | to DS vi  | a an AP (           | TO DS: 1 F            | rom DS: 0) (0x0) | 1)               |
| 0                          | = More Fragments:                 | This is th      | ne last f | ragment             |                       |                  |                  |
| · 1                        | = Retry: Frame is                 | being retr      | ansmitte  | d                   |                       |                  |                  |
| - man and marine           | = PWR MGT: STA WI                 | ll stay up      | -         | and a second second | and the second second |                  | Lane manne       |

| والمراجعة والمحمود والصحي والمحصور والمرادي المتصحين والمتحا المتحصون والمعصورة والمحص والمعادي والمح | والمحادثة والمنافقة والمنافقة والمحادثة والمحافظ والمحافظة والمحافظة والمحا | and a property      | بالمستويلين فارتبعها والمدوان والمتعارين والمواسي فليستنه |
|----------------------------------------------------------------------------------------------------|----------------------------------------------------------------------------------------------------|---------------------|-----------------------------------------------------------|
| 🔘 💅 File: "G:\1_Wireshark\4 Trace Files & Profiles\Trace Files WL                                     | Packets: 386 · Displayed: 14 (3.6%)                                                                                                    | Load time: 0:00.046 | Profile: LNS WLAN RadioTap                                |

Where to capture WLAN frames

• The physical location within a radio cell is relevant for your capturing results

## **Rules of thumb**

## For analyzing problems in a single cell:

- Stay near the Access Point
- All traffic flows through the AP
- Clients must not hear each other

For analyzing roaming problems:

- Stay near the roaming client
- Capture with multiple AirPcaps
- Use Beacons to define your location

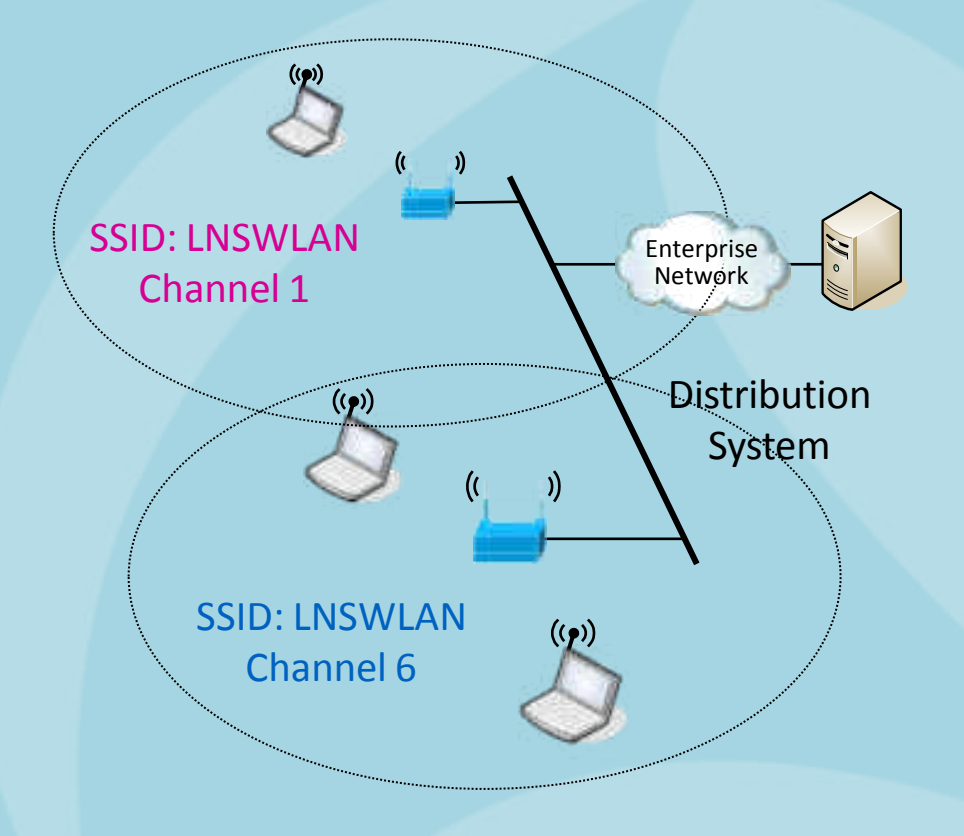

Graphical presentation of Radio Signal Strength with Wireshark IO Graphs

• Using the field radiotap.db\_antsignal from two AirPcap NX tuned in two channels

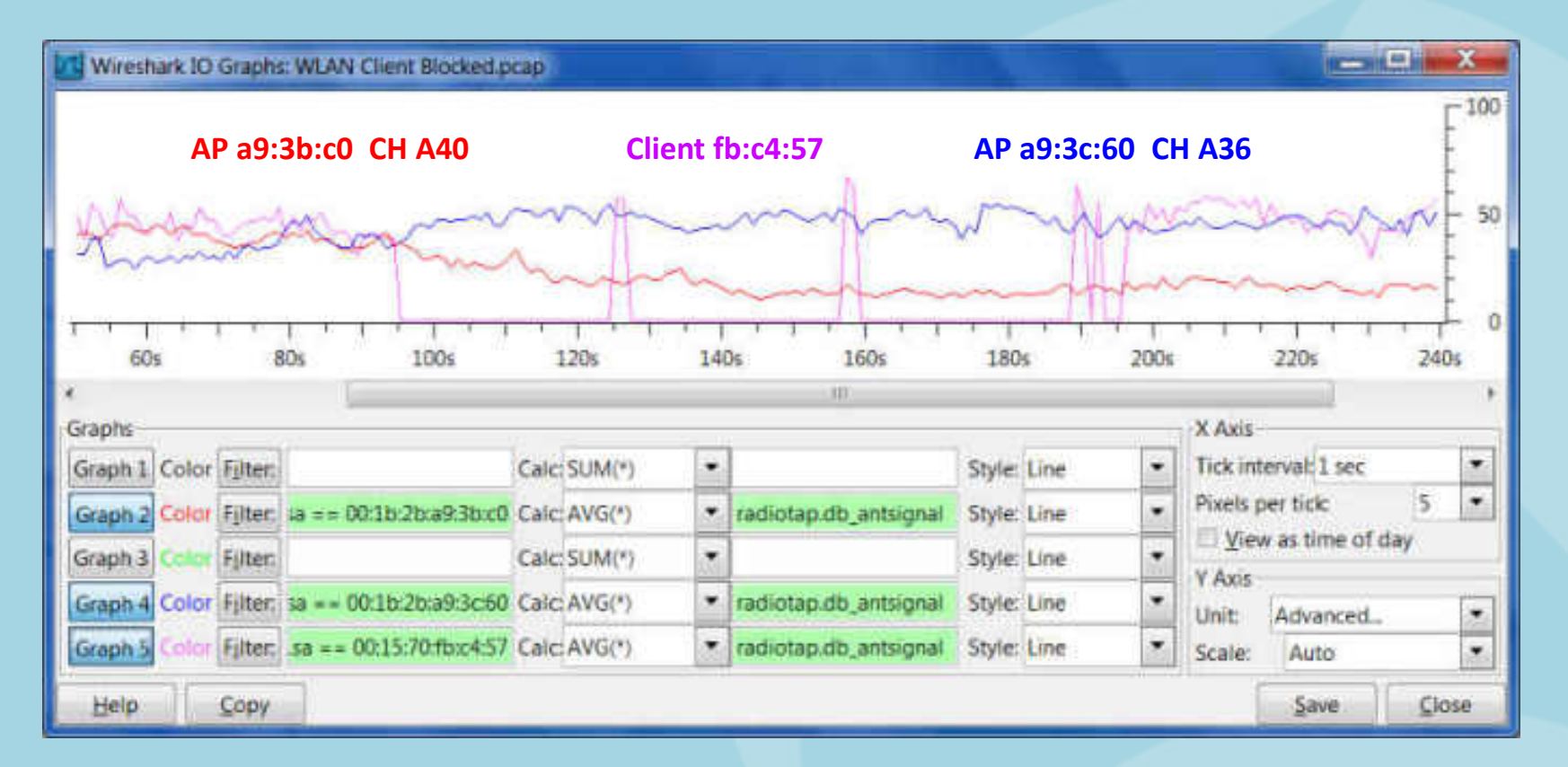

Graph 2 Color Filter: wlan.sa == 00:1b:2b:a9:3b:c0 Graph 4 Color Filter: wlan.sa == 00:1b:2b:a9:3c:60 Graph 5 Color Filter: wlan.sa == 00:15:70:fb:c4:57

- → Access Point in Channel A40
- → Access Point in Channel A36
- → Mobile Client followed with Wireshark

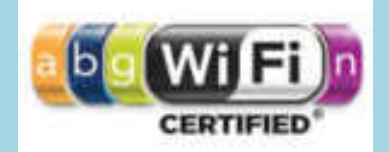

Overview of WLAN standards

| Mbps                               | Coding                       | Modulation                       | Description                                               |                                              |  |         |
|------------------------------------|------------------------------|----------------------------------|-----------------------------------------------------------|----------------------------------------------|--|---------|
| 1<br>2                             | Barker<br>Barker             | DBPSK                            | <b>802.11</b><br>DSSS (Clause 15)<br>with ,Long Preamble' |                                              |  |         |
| 5.5<br>11                          | ССК<br>ССК                   | DQPSK                            | <b>802.11b</b><br>HR/DSSS (Clause<br>with ,Short Pream    | <b>18)</b><br>ble'                           |  |         |
| 6, 9<br>12, 18<br>24, 36<br>48, 54 | OFDM<br>OFDM<br>OFDM<br>OFDM | BPSK<br>QPSK<br>16-QAM<br>64-QAM | 802.11g<br>Extended Rate PHY<br>(ERP)                     |                                              |  | 802.11a |
| 7.2-72.2<br>14.4-144.4             | OFDM<br>OFDM                 | MCS 0-7<br>MCS 8-15              | 1 Stream<br>2 Streams                                     | 802.11n<br>High Troughput (HT)<br>Extensions |  |         |

#### 2.4 GHz

CCK = Complementary Code Keying DBPSK = Differential Binary Phase-Shift Keying DQPSK = Differential Quadrature Phase-Shift Keying OFDM = Orthogonal Frequency Division Multiplexing 5 GHz

BPSK = Binary Phase-Shift KeyingQPSK = Quadrature Phase-Shift KeyingQAM = Quadrature Amplitude Modul.MCS = Modulation Coding Scheme

Outlook to WLAN products and standards

- 802.11n products using 4 streams will go up to 600 Mbps (PHY data rate)
- 802.11n products using **Beamforming** to focus RF energy and improve radio signal
- 802.11z Direct Link Setup to allow direct client to client communication
- 802.11w Management Frame Protection to increase security level against intruders
- 802.11ac 5G WiFi is an improvement to 802.11n. Uses 5GHz band and defines up to a maximum of 6.93 Gbps with up to 8 streams and up to 8 bonded channels (160 MHz)

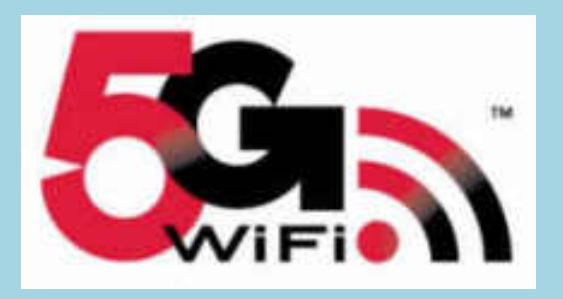

802.11ac 5G WiFi logo

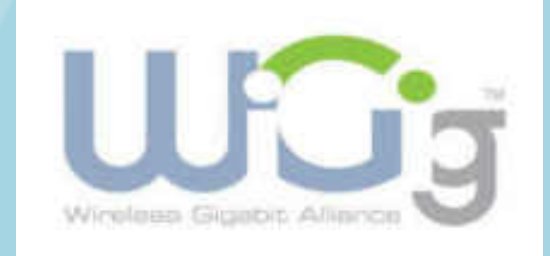

## 802.11ad WiGig logo

• 802.11ad WiGig for short range WLANs using 60GHz band with up to 7Gbps

# Thank you for your attention

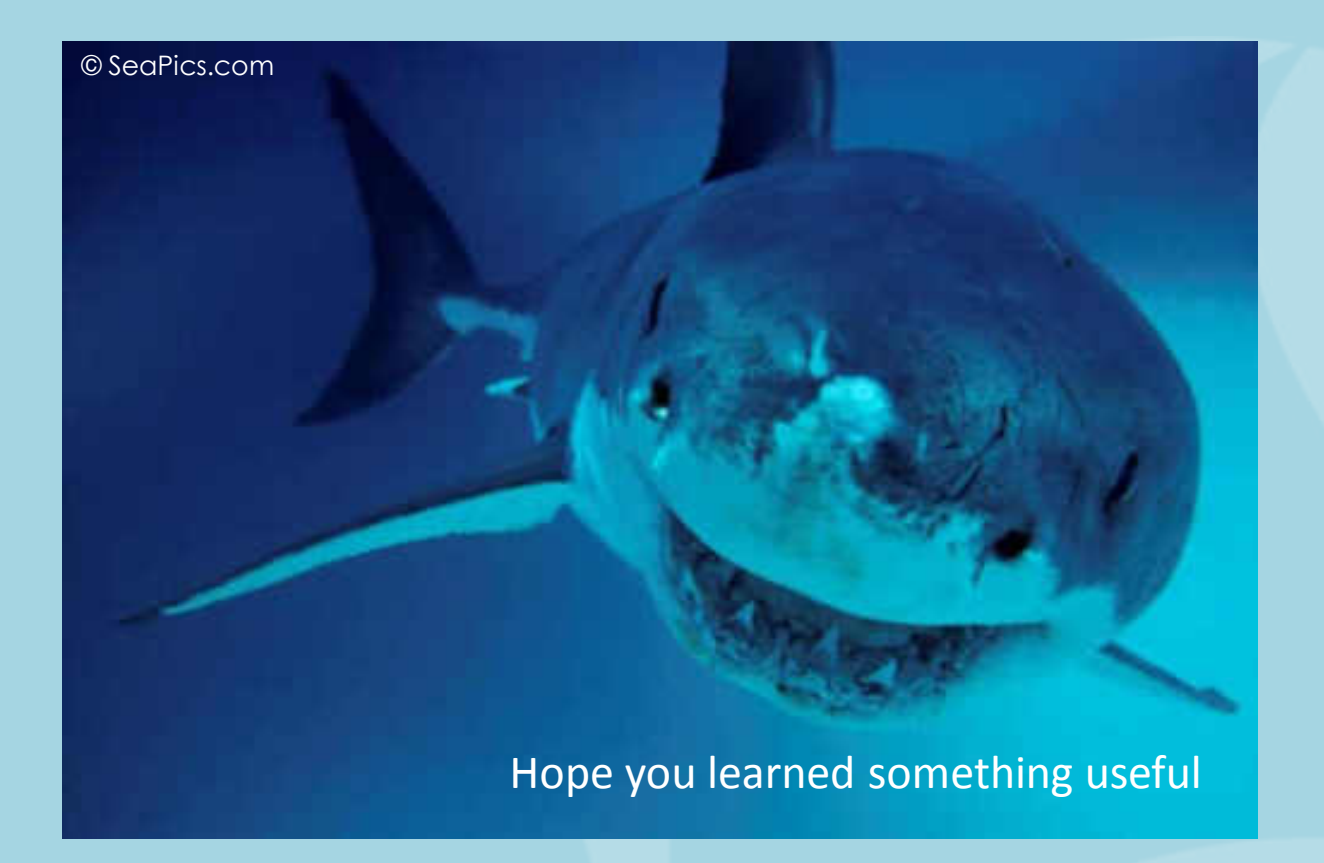

Rolf Leutert, Leutert NetServices, <u>www.wireshark.ch</u>

© Leutert NetServices 2013